## **CHIMERA** First Login Instructions

- <text><text><text><text><text><text>
- 2. On the following page, enter the email associated with your CHIMERA account and your old password.

| Sign in with your email and password |
|--------------------------------------|
| Email                                |
| Password                             |
| Password                             |
| Forgot your password?                |
| Sign in                              |

1. Enter your email to confirm your CHIMERA client status

3. You will be asked to enter your email again in order to reset your password.

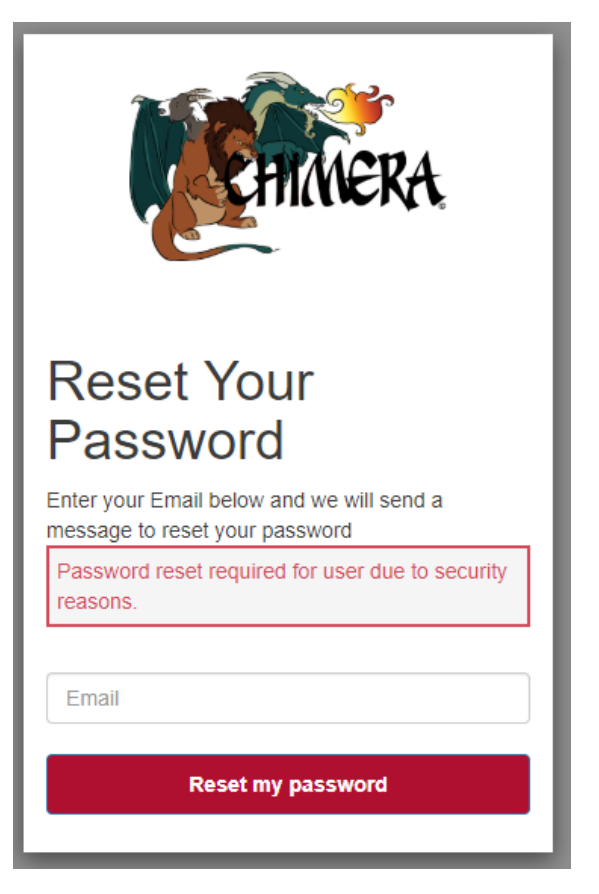

4. Retrieve the reset password code from your email account and enter it as well as your new password.

| <b>E</b> HIMERA                                                                                      |  |
|----------------------------------------------------------------------------------------------------|--|
| We have sent a password reset code by email to d***@u***.edu. Enter it below to reset your password. |  |
| New Password                                                                                         |  |
| Enter New Password Again                                                                             |  |
| Change Password                                                                                      |  |

5. Ensure your new password meets all requirements.

| HINERA.                                                                                                    |
|----------------------------------------------------------------------------------------------------|
| We have sent a password reset code by email to<br>d****@u***.edu. Enter it below to reset your<br>password. |
| New Password                                                                                                |
| <br>Enter New Password Again                                                                                |
|                                                                                                    |
| ✓ Password must contain a lower case letter                                                                 |
| ✓ Password must contain an upper case letter                                                                |
| Password must contain a special character     Password must contain a number                                |
| <ul> <li>Password must contain at least 8 characters</li> </ul>                                             |
| Change Password                                                                                             |
|                                                                                                    |

6. Disregard the leftover warning message regarding password reset, and login with your email address and new password.

| Sign in with your email and password             |
|--------------------------------------------------|
| Paceward resat required for user due to security |
| reasons.                                         |
| Email                                            |
| Email                                            |
| Password                                         |
| Password                                         |
| Forgot your password?                            |
| Sign in                                          |